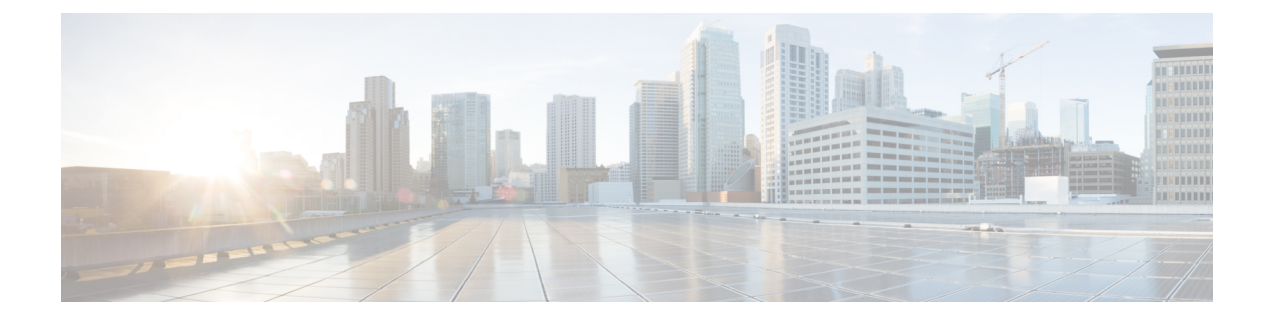

## **OFDMA Support for 11ax Access Points**

- Information About OFDMA Support for 11ax Access Points, on page 1
- Configuring 11AX (GUI), on page 2
- Configuring Channel Width, on page 2
- Configuring 802.11ax Radio Parameters (GUI), on page 3
- Configuring 802.11ax Radio Parameters (CLI), on page 3
- Setting up the 802.11ax Radio Parameters, on page 4
- Configuring OFDMA on a WLAN, on page 5
- Verifying Channel Width, on page 6
- Verifying Client Details, on page 7
- Verifying Radio Configuration, on page 8

## Information About OFDMA Support for 11ax Access Points

The Cisco Catalyst 9100 series access points are the next generation WiFi 802.11ax access point, which is ideal for high-density high-definition applications.

The IEEE 802.11ax protocol aims to improve user experience and network performance in high density deployments for both 2.4 GHz and 5 GHz. The 802.11ax APs supports transmission or reception to more than one client simultaneously using Orthogonal Frequency Division Multiplexing (OFDMA).

The IEEE 802.11ax supports uplink MU-MIMO and also adds OFDMA for multiple users in the uplink and downlink. All the users in IEEE 802.11ax OFDMA have the same time allocations and it ends at the same time. In MU-MIMO and OFDMA, multiple stations (STAs) either simultaneously transmit to a single STA or simultaneously receive from a single STA independent data streams over the same radio frequencies.

## **Supported Modes on 11ax Access Points**

The following AP modes are supported:

- Local mode
- Flex-connect mode
- Bridge mode
- Flex+Mesh mode

# **Configuring 11AX (GUI)**

You can configure 11ax for the frequencies, 5 GHz and 2.4 GHz.

#### Procedure

| Step 1 | Choose Configuration > Radio Configurations > High Throughput.                                                                                    |  |  |
|--------|----------------------------------------------------------------------------------------------------|--|--|
| Step 2 | Click the <b>5 GHz Band</b> tab.                                                                                                    |  |  |
|        | a) Expand the <b>11ax</b> section.                                                                                                    |  |  |
|        | b) Select the Enable 11ax and Multiple Bssid check boxes, if required.                                                                            |  |  |
|        | c) Check either the <b>Select All</b> check box to configure all the data rates or select the desired options from the available data rates list. |  |  |
| Step 3 | Click the <b>2.4 GHz Band</b> tab.                                                                                                    |  |  |
|        | a) Expand the <b>11ax</b> section.                                                                                                    |  |  |
|        | b) Select the Enable 11ax and Multiple Bssid check boxes, if required.                                                                            |  |  |
|        | c) Check either the <b>Select All</b> check box to configure all the data rates or select the desired options from the available data rates list. |  |  |

## **Configuring Channel Width**

|        | Command or Action                                                           | Purpose                                                                                                    |  |  |
|--------|-----------------------------------------------------------------------------|----------------------------------------------------------------------------------------------------|--|--|
| Step 1 | configure terminal                                                          | Enters the global configuration mode.                                                                                                    |  |  |
|        | <b>Example:</b><br>Device# configure terminal                               |                                                                                                    |  |  |
| Step 2 | ap dot11 { 24ghz   5ghz } rrm channel dca<br>chan-width 160                 | Configures channel width for 802.11 radios as 160.                                                                                                    |  |  |
|        | Example:<br>Device(config)# ap dot11 5ghz rrm channel<br>dca chan-width 160 | Use the <b>no</b> form of the command to disable the configuration.<br><b>Note</b> Cisco Catalyst 9115 and C9120 series APs do not support 80+80 channel width. Cisco Catalyst 9117 series APs do not support OFDMA in 160 channel width. |  |  |
| Step 3 | ap dot11 { 24ghz   5ghz } rf-profile <i>profile-name</i><br>Example:        | Configures an RF profile and enters RF profile configuration mode.                                                                                                    |  |  |

|        | Command or Action                                                  | Purpose                                      |
|--------|--------------------------------------------------------------------|----------------------------------------------|
|        | <pre>Device(config)# ap dot11 5ghz rf-profile     ax-profile</pre> |                                              |
| Step 4 | channel chan-width 160                                             | Configures the RF profile DCA channel width. |
|        | Example:                                                           |                                              |
|        | Device(config-rf-profile)# channel<br>chan-width 160               |                                              |

## **Configuring 802.11ax Radio Parameters (GUI)**

#### Procedure

| Step 1  | Choose Configuration > Radio Configurations > High Throughput > 5 GHz Band > 11ax.                                                                                   |  |  |  |
|---------|----------------------------------------------------------------------------------------------------|--|--|--|
| Step 2  | Check or uncheck the <b>Enable 11 n</b> check box.                                                                                                    |  |  |  |
| Step 3  | Check the check boxes for the desired MCS/(data rate) or to select all of them, check the Select All check box.                                                      |  |  |  |
| Step 4  | Click Apply.                                                                                                    |  |  |  |
| Step 5  | Choose Configuration > Radio Configurations > High Throughput > 2.4 GHz Band > 11ax.                                                                                 |  |  |  |
| Step 6  | Check or uncheck the Enable 11 n check box.                                                                                                    |  |  |  |
| Step 7  | Check the check boxes for the desired MCS/(data rate) or to select all of them, check the <b>Select All</b> check box.                                               |  |  |  |
| Step 8  | Click Apply.                                                                                                    |  |  |  |
| Step 9  | Choose Configuration > Wireless > Access Points.                                                                                                    |  |  |  |
| Step 10 | Click the Access Point.                                                                                                    |  |  |  |
| Step 11 | In the <b>Edit AP</b> dialog box, enable the <b>LED State</b> toggle button and choose the LED brightness level from the <b>LED Brightness Level</b> drop-down list. |  |  |  |
| Step 12 | Click Update and Apply to Device.                                                                                                    |  |  |  |

## **Configuring 802.11ax Radio Parameters (CLI)**

Follow the procedure given below to configure radio parameters:

|        | Command or Action          | Purpose                               |  |  |  |
|--------|----------------------------|---------------------------------------|--|--|--|
| Step 1 | configure terminal         | Enters the global configuration mode. |  |  |  |
|        | Example:                   |                                       |  |  |  |
|        | Device# configure terminal |                                       |  |  |  |

|        | Command or Action                                                                                     | Purpose                                                                                                    |  |  |  |
|--------|----------------------------------------------------------------------------------------------------|----------------------------------------------------------------------------------------------------|--|--|--|
| Step 2 | ap dot11 { 24ghz   5ghz   6ghz - } dot11ax                                                            | Configures 802.11 6GHz dot11ax parameters.                                                                  |  |  |  |
|        | <b>Example:</b><br>Device(config)# ap dot11 6ghz dot11ax                                              | Use the <b>no</b> form of the command to disable the configuration.                                         |  |  |  |
| Step 3 | ap dot11 { 24ghz   5ghz   6ghz } dot11ax mcs<br>tx index index spatial-stream<br>spatial-stream-value | Enables the 11ax 2.4-Ghz, 5-Ghz, or 6-Ghz<br>band modulation and coding scheme (MCS)<br>transmission rates. |  |  |  |
|        | Example:                                                                                              |                                                                                                    |  |  |  |
|        | Device(config)# ap dot11 5ghz dot11ax<br>mcs tx index 11 spatial-stream 8                             |                                                                                                    |  |  |  |
| Step 4 | ap led-brightness brightness-level                                                                    | (Optional) Configures the led brightness level.                                                             |  |  |  |
|        | Example:                                                                                              |                                                                                                    |  |  |  |
|        | Device(config)# ap led-brightness 6                                                                   |                                                                                                    |  |  |  |

# Setting up the 802.11ax Radio Parameters

|        | Command or Action                                                        | Purpose                                              |  |  |  |
|--------|--------------------------------------------------------------------------|------------------------------------------------------|--|--|--|
| Step 1 | enable                                                                   | Enters privileged EXEC mode.                         |  |  |  |
|        | Example:                                                                 |                                                      |  |  |  |
|        | Device# enable                                                           |                                                      |  |  |  |
| Step 2 | ap name ap-name led-brightness-level brightness-level                    | Configures the led brightness level.                 |  |  |  |
|        | Example:                                                                 |                                                      |  |  |  |
|        | Device# ap name ax-ap<br>led-brightness-level 6                          |                                                      |  |  |  |
| Step 3 | ap name ap-namedot11 { 24ghz   5ghz } dot11n<br>antenna antenna-port     | Configures the 802.11n - 5 GHz antenna selection.    |  |  |  |
|        | Example:                                                                 | Use the <b>no</b> form of the command to disable the |  |  |  |
|        | Device# ap name apl dotll 5ghz dotlln<br>antenna A                       | configuration.                                       |  |  |  |
| Step 4 | ap name ap-name<br>dot11 { 24ghz   5ghz } channel width<br>channel-width | Configures 802.11 channel width.                     |  |  |  |
|        | Example:                                                                 |                                                      |  |  |  |
|        | Device# ap name ap1 dot11 5ghz channel<br>width 160                      |                                                      |  |  |  |

|        | Command or Action                                                                   | Purpose                                                                       |
|--------|-------------------------------------------------------------------------------------|-------------------------------------------------------------------------------|
| Step 5 | ap name <i>ap-name</i><br>dot11 { 24ghz   5ghz } secondary-80<br><i>channel-num</i> | Configures the advanced 802.11 secondary 80Mhz channel assignment parameters. |
|        | Example:                                                                            |                                                                               |
|        | Device# ap name apl dot11 5ghz<br>secondary-80 12                                   |                                                                               |

## **Configuring OFDMA on a WLAN**

# Note

For Cisco Catalyst 9115 and 9120 series APs, the configuration given below are per radio, and not per WLAN. This feature remains enabled on the controller, if it is enabled on any of the WLANs.

|        | Command or Action                                                                        | Purpose                                                                                                    |
|--------|------------------------------------------------------------------------------------------|----------------------------------------------------------------------------------------------------|
| Step 1 | configure terminal                                                                       | Enters the global configuration mode.                                                                                                  |
|        | Device# configure terminal                                                               |                                                                                                    |
| Step 2 | wlan wlan1                                                                               | Enters the WLAN configuration mode.                                                                                                    |
|        | <pre>Example:<br/>Device(config)# wlan wlan1</pre>                                       |                                                                                                    |
| Step 3 | <pre>dot11ax downlink-ofdma Example: Device(config-wlan)# dot11ax downlink-ofdma</pre>   | Enables the downlink connection that uses the OFDMA technology.<br>Use the <b>no</b> form of the command to disable the configuration. |
| Step 4 | <pre>dot11ax uplink-ofdma Example: Device(config-wlan)# dot11ax uplink-ofdma</pre>       | Enables the uplink connection that uses the OFDMA technology .                                                                         |
| Step 5 | <pre>dot11ax downlink-mumimo Example: Device(config-wlan)# dot11ax downlink-mumimo</pre> | Enables the downlink connection that uses the MUMIMO technology.                                                                       |
| Step 6 | <pre>dot11ax uplink-mumimo Example: Device(config-wlan)# dot11ax uplink-mumimo</pre>     | Enables the uplink connection that uses the MUMIMO technology.                                                                         |

|                                              | Command or Action                                      | Purpose                                      |  |  |
|----------------------------------------------|--------------------------------------------------------|----------------------------------------------|--|--|
| Step 7         dot11ax twt-broadcast-support |                                                        | Enables the TWT broadcast support operation. |  |  |
|                                              | Example:                                               |                                              |  |  |
|                                              | Device (config-wlan)# dotllax<br>twt-broadcast-support |                                              |  |  |

## Verifying Channel Width

To verify the channel width and other channel information, use the following show commands:

```
Device# show ap dot11 5ghz summary
AP Name
                Mac Address
                                Slot Admin State Oper State Channel
                                                                       Width
Txpwr
          _____
AP80e0.1d75.6954 80e0.1d7a.7620 1 Enabled Up (52)* 160
 1(*)
Device# show ap dot11 dual-band summary
AP Name
            Subband Radio Mac
                                     Status Channel Power Level Slot ID
 Mode
 _____
kart128021mi All 002a.1058.38a0 Enabled (52)*
                                                        (1)* 1
  REAP
Device# show ap name <ap-name> channel
802.11b/g Current Channel
                                          : 11
Slot ID
                                          : 0
                                          : 1,2,3,4,5,6,7,8,9,10,11
Allowed Channel List
802.11a Current Channel ..... 52 (160 MHz)
Slot ID
                                          : 1
Allowed Channel List
36,40,44,48,52,56,60,64,100,104,108,112,116,132,136,140,149,153,157,161,165
Device# show ap name <ap-name> config slot <slot-num>
Phy OFDM Parameters
           Configuration
                                                : Automatic
            Current Channel
                                                 : 52
           Extension Channel
                                                 : No Extension
           Channel Width
                                                 : 160 MHz
           Allowed Channel List
36,40,44,48,52,56,60,64,100,104,108,112,116,132,136,140,149,153,157,161,165
          TI Threshold
                                                : 0
Device# show ap dot11 5ghz channel
 DCA Sensitivity Level
                                      : MEDIUM : 15 dB
 DCA 802.11n/ac Channel Width
                                      : 160 MHz
 DCA Minimum Energy Limit
                                      : -95 dBm
```

```
Device# show ap rf-profile name <name> detail
.
.
Unused Channel List : 165
DCA Bandwidth : 160 MHz
DCA Foreign AP Contribution : Enabled
.
.
```

## **Verifying Client Details**

To verify the client information, use the following **show** commands:

Device# show wireless client mac-address <mac-address> detail

```
Client MAC Address : a886.ddb2.05e9
Client IPv4 Address : 169.254.175.214
Client IPv6 Addresses : fe80::b510:a381:8099:4747
                      2009:300:300:57:4007:6abb:2c9a:61e2
Client Username: N/A
Voice Client Type : Unknown
AP MAC Address : c025.5c55.e400
AP Name: APe4c7.22b2.948e
Device Type: N/A
Device Version: N/A
AP slot : 0
Client State : Associated
Policy Profile : default-policy-profile
Flex Profile : default-flex-profile
Wireless LAN Id : 1
Wireless LAN Name: SSS OPEN
BSSID : c025.5c55.e406
Connected For : 23 seconds
Protocol : 802.11ax - 5 GHz
Channel : 8
Client IIF-ID : 0xa0000001
Association Id : 1
Authentication Algorithm : Open System
Client CCX version : No CCX support
Session Timeout : 86400 sec (Remaining time: 86378 sec)
Device# show wireless client summary
Number of Local Clients: 1
MAC Address AP Name
                                             WLAN State
                                                                    Protocol Method
 Role
                 -----
                                            1 Run
                                                                    11ax(5) None
a886.ddb2.05e9 APe4c7.22b2.948e
Local
```

Device# show wireless stats client detail

```
Total Number of Clients : 1

Protocol Statistics

------

Protocol Client Count

802.11b : 0

802.11g : 0

802.11a : 0

802.11n-2.4GHz : 0

802.11ar-5 GHz : 0

802.11ax-5 GHz : 0

802.11ax-6 GHz : 1
```

# **Verifying Radio Configuration**

To verify the radio configuration information, use the following show commands:

Device# show ap dot11 5ghz network

| 802.11a Network : Enabled |           |         |    |       |       |   |           |
|---------------------------|-----------|---------|----|-------|-------|---|-----------|
|                           |           |         |    |       |       |   |           |
|                           |           |         |    |       |       |   |           |
|                           |           |         |    |       |       |   |           |
| 802.11ax                  |           |         |    |       |       | : | Enabled   |
| Dynamic                   | Frag      |         |    |       |       | : | Enabled   |
| MultiBs                   | sid       |         |    |       |       | : | Disabled  |
| 802.11ax 1                | MCS Sett: | ings:   |    |       |       |   |           |
| MCS 7,                    | Spatial   | Streams | =  | 1     |       | : | Disabled  |
| MCS 9,                    | Spatial   | Streams | =  | 1     |       | : | Disabled  |
| MCS 11,                   | Spatial   | Streams | =  | 1     |       | : | Disabled  |
| MCS 7,                    | Spatial   | Streams | =  | 2     |       | : | Supported |
| MCS 9,                    | Spatial   | Streams | =  | 2     |       | : | Supported |
| MCS 11,                   | Spatial   | Streams | =  | 2     |       | : | Supported |
| MCS 7,                    | Spatial   | Streams | =  | 3     |       | : | Supported |
| MCS 9,                    | Spatial   | Streams | =  | 3     |       | : | Disabled  |
| MCS 11,                   | Spatial   | Streams | =  | 3     |       | : | Disabled  |
| MCS 7,                    | Spatial   | Streams | =  | 4     |       | : | Supported |
| MCS 9,                    | Spatial   | Streams | =  | 4     |       | : | Supported |
| MCS 11,                   | Spatial   | Streams | =  | 4     |       | : | Supported |
| MCS 7,                    | Spatial   | Streams | =  | 5     |       | : | Supported |
| MCS 9,                    | Spatial   | Streams | =  | 5     |       | : | Supported |
| MCS 11,                   | Spatial   | Streams | =  | 5     |       | : | Supported |
| MCS 7,                    | Spatial   | Streams | =  | 6     |       | : | Supported |
| MCS 9,                    | Spatial   | Streams | =  | 6     |       | : | Supported |
| MCS 11,                   | Spatial   | Streams | =  | 6     |       | : | Supported |
| MCS 7,                    | Spatial   | Streams | =  | 7     |       | : | Supported |
| MCS 9,                    | Spatial   | Streams | =  | 7     |       | : | Supported |
| MCS 11,                   | Spatial   | Streams | =  | 7     |       | : | Supported |
| MCS 7,                    | Spatial   | Streams | =  | 8     |       | : | Supported |
| MCS 9,                    | Spatial   | Streams | =  | 8     |       | : | Supported |
| MCS 11,                   | Spatial   | Streams | =  | 8     |       | : | Supported |
| Beacon In                 | terval    |         |    |       |       | : | 100       |
| •                         |           |         |    |       |       |   |           |
| •                         |           |         |    |       |       |   |           |
| •                         |           |         |    |       |       |   |           |
| Maximum N                 | umber of  | Clients | ре | er AP | Radio | : | 200       |

```
Device# show ap dot11 24ghz network
802.11b Network
                                                                                        : Enabled
802.11axSupport..... Enabled
            dynamicFrag..... Disabled
            multiBssid..... Disabled
802.11ax
                                                                                       : Enabled
                                                                                       : Enabled
   DvnamicFrag
    MultiBssid
                                                                                        : Enabled
802.11ax MCS Settings:
                                                                              : Supported
: Supported
   MCS 7, Spatial Streams = 1
   MCS 9, Spatial Streams = 1
                                                                                    : Supported
   MCS 11, Spatial Streams = 1
                                                                                  : Supported
: Supported
    MCS 7, Spatial Streams = 2
   MCS 9, Spatial Streams = 2
                                                                                     : Supported
   MCS 11, Spatial Streams = 2
                                                                         : Supported
: Supported
: Supported
: Supported
: Disabled
: Disabled
   MCS 7, Spatial Streams = 3
   MCS 9, Spatial Streams = 3
   MCS 11, Spatial Streams = 3
   MCS 7, Spatial Streams = 4
   MCS 9, Spatial Streams = 4
                                                                                     : Disabled
   MCS 11, Spatial Streams = 4
                                                                                     : Disabled
Beacon Interval
                                                                                       : 100
Maximum Number of Clients per AP Radio
                                                                                        : 200
Device# show ap dot11 6ghz network
802.11 6Ghz Network
                                                                                        : Enabled
802.11ax
                                                                                         : Enabled
802.11ax MCS Settings:
                                                                                : Supported
   MCS 7, Spatial Streams = 1
                                                                    : Support
: Support
: Support
: Support
: Support
: Support
: Support
: Support
: Support
: Support
: Support
: Support
: Support
: Support
: Support
: Support
: Support
: Support
: Support
: Support
: Support
: Support
: Support
: Support
: Support
: Support
: Support
: Support
: Support
: Support
: Support
: Support
: Support
: Support
: Support
: Support
: Support
: Support
: Support
: Support
: Support
: Support
: Support
: Support
: Support
: Support
: Support
: Support
: Support
: Support
: Support
: Support
: Support
: Support
: Support
: Support
: Support
: Support
: Support
: Support
: Support
: Support
: Support
: Support
: Support
: Support
: Support
: Support
: Support
: Support
: Support
: Support
: Support
: Support
: Support
: Support
: Support
: Support
: Support
: Support
: Support
: Support
: Support
: Support
: Support
: Support
: Support
: Support
: Support
: Support
: Support
: Support
: Support
: Support
: Support
: Support
: Support
: Support
: Support
: Support
: Support
: Support
: Support
: Support
: Support
: Support
: Support
: Support
: Support
: Support
: Support
: Support
: Support
: Support
: Support
: Support
: Support
: Support
: Support
: Support
: Support
: Support
: Support
: Support
: Support
: Support
: Support
: Support
: Support
: Support
: Support
: Support
: Support
: Support
: Support
: Support
: Support
: Support
: Support
: Support
: Support
: Support
: Support
: Support
: Support
: Support
: Support
: Support
: Support
: Support
: Support
: Support
: Support
: Support
: Support
: Support
: Support
: Support
: Support
: Support
: Support
: Support
: Support
: Support
: Support
: Support
: Support
: Support
: Support
: Support
: Support
: Support
: Support
: Support
: Support
: Support
: Support
: Support
: Support
: Support
: Support
: Support
: Support
: Support
: Support
: Support
: Support
: Support
: Support
: Support
: Support
: Support
: Support
: Support
: Support
: Support
: Support
: Support
: Support
: Support
: Support
: Support
: Support
: Support
: Supp
   MCS 9, Spatial Streams = 1
                                                                                     : Supported
   MCS 11, Spatial Streams = 1
   MCS 7, Spatial Streams = 2
   MCS 9, Spatial Streams = 2
   MCS 11, Spatial Streams = 2
    MCS 7, Spatial Streams = 3
   MCS 9, Spatial Streams = 3
    MCS 11, Spatial Streams = 3
   MCS 7, Spatial Streams = 4
   MCS 9, Spatial Streams = 4
   MCS 11, Spatial Streams = 4
Beacon Interval
Maximum Number of Clients per AP Radio : 200
WiFi to Cellular RSSI Threshold : -85 dbm
Client Network Preference
                                                                                       : default
#show wlan id 1
WLAN Profile Name
                                       : wlanon66
_____
Identifier
                                                                                                 : 1
Description
                                                                                                  :
                                                                                                 : wlanon66
Network Name (SSID)
Status
                                                                                                   : Enabled
```

Broadcast SSID : Enabled : Enabled Advertise-Apname Universal AP Admin : Disabled Max Associated Clients per WLAN : 0 : 0 Max Associated Clients per AP per WLAN Max Associated Clients per AP Radio per WLAN : 200 OKC : Enabled Number of Active Clients : 0 CHD per WLAN : Enabled WMM : Allowed WiFi Direct Policy : Disabled Operational State of Radio Bands : UP 2.4ahz : UP 5ghz 6ghz : DOWN (Required config: Disable WPA2 and Enable WPA3 & dot11ax) DTIM period for 802.11a radio : DTIM period for 802.11b radio : : Disabled Local EAP Authentication Mac Filter Authorization list name : Disabled Mac Filter Override Authorization list name : Disabled Accounting list name 802.1x authentication list name : Disabled 802.1x authorization list name : Disabled Security 802.11 Authentication : Open System 802.11ac MU-MIMO : Enabled 802.11ax parameters 802.11ax Operation Status : Enabled OFDMA Downlink : Enabled OFDMA Uplink : Enabled : Enabled MU-MIMO Downlink MU-MIMO Uplink : Enabled BSS Target Wake Up Time : Enabled BSS Target Wake Up Time Broadcast Support : Enabled

### 

Note For 6-GHz radio, the 802.11ax parameters are taken from the multi BSSID profile tagged to the corresponding 6-GHz RF profile of the AP. So, the WLAN dot11ax parameters are overridden by multi BSSID profile parameters in the case of 6-GHz. There are no changes for 2.4 and 5-GHz band WLANs. They continue to use the WLAN parameters for 802.11ax.

Device# show ap led-brightness-level summary

```
        AP Name
        LED Brightness level

        AP00FC.BA01.CC00
        Not Supported

        AP70DF.2FA2.72EE
        8

        AP7069.5A74.6678
        2

        APb838.6159.e184
        Not Supported
```